註冊組公告

113 學年度 期中考成績確認方式

1. 點選「學生」登入學校欣河系統

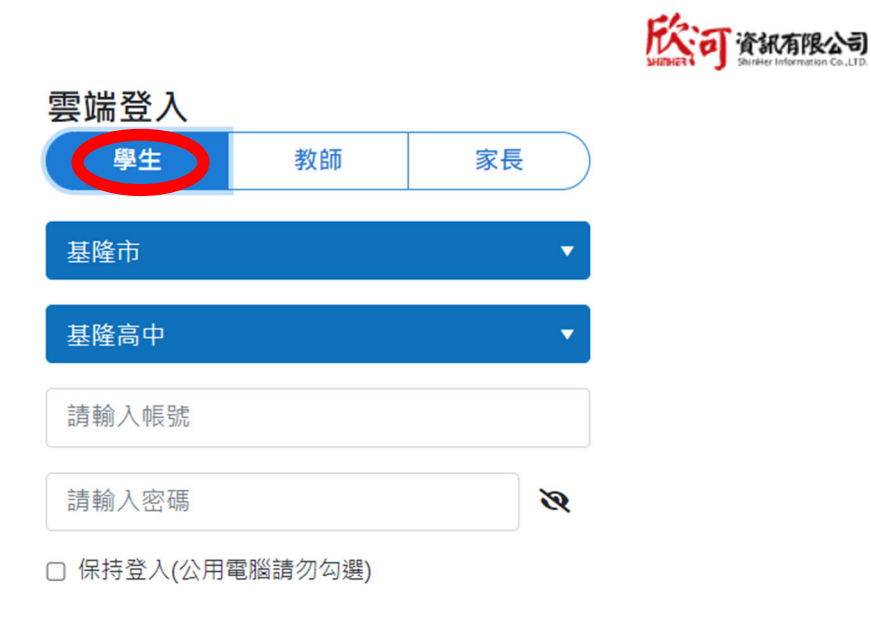

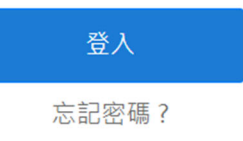

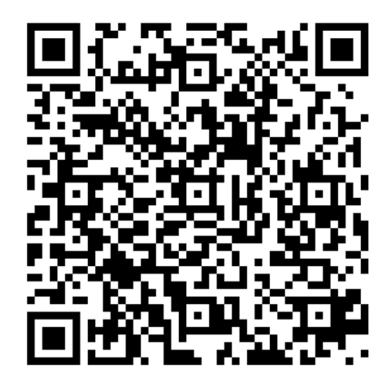

2. 點選「成績查詢」

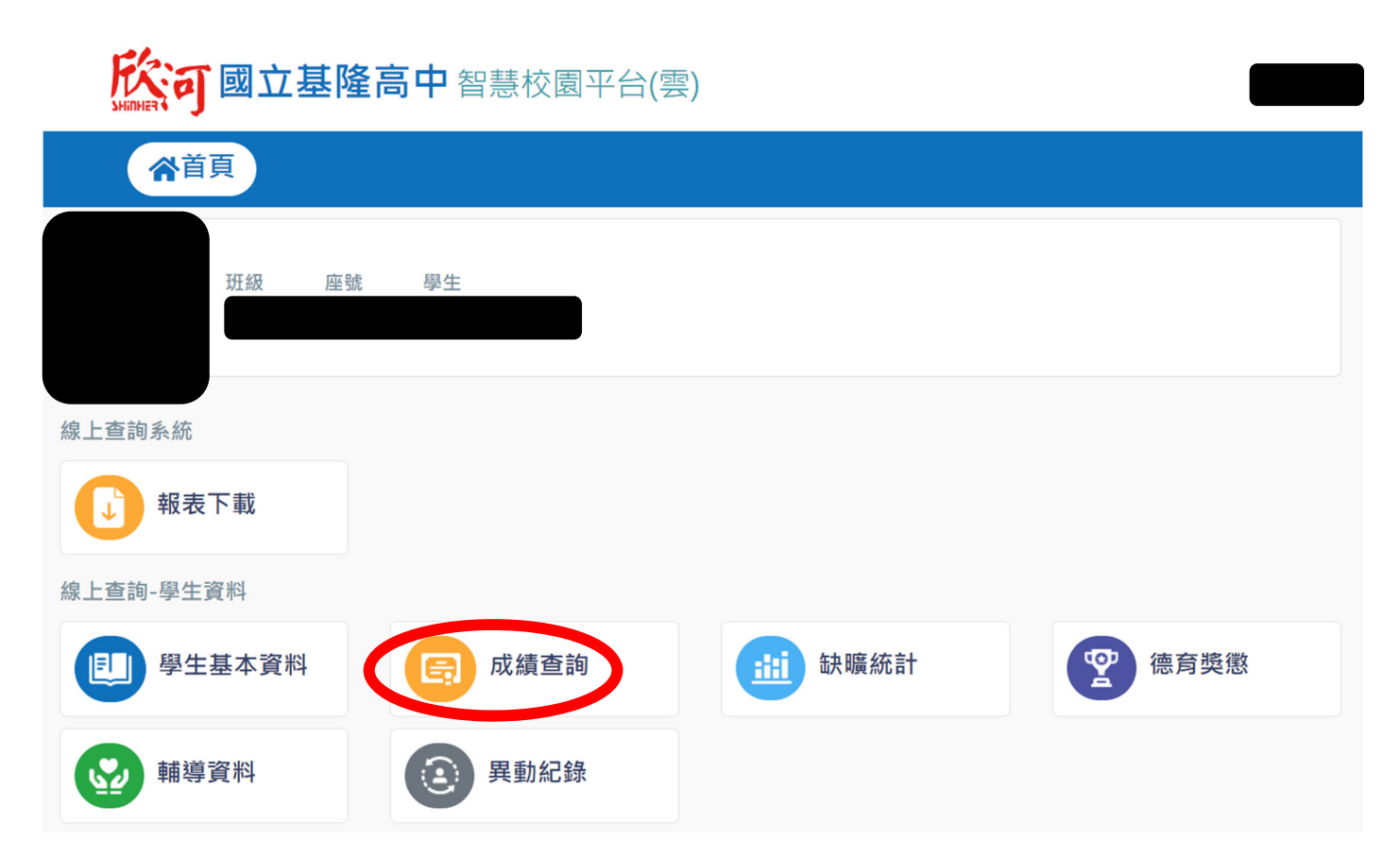

## 3. 點選「單次考試所有成績」

| <b>淡河國立基隆高中</b> 智慧校園平台(雲)    |                                 |  |  |  |  |  |  |  |  |
|------------------------------|---------------------------------|--|--|--|--|--|--|--|--|
| ▲首頁                          |                                 |  |  |  |  |  |  |  |  |
| ☆ / 學生資料作業 / 學生資料查詢 / 學生基本資料 |                                 |  |  |  |  |  |  |  |  |
| 學生資料作業                       | 《 成績查詢                          |  |  |  |  |  |  |  |  |
| 員學生資料查詢                      | 座號:                             |  |  |  |  |  |  |  |  |
| 學生資料查詢                       |                                 |  |  |  |  |  |  |  |  |
| 補考科目查詢                       | 學生基本資料 缺曠統計 德育獎懲 異動紀錄 成績查詢 輔導資料 |  |  |  |  |  |  |  |  |
| 各學期不及格科目查                    | 歷年成績 單次考試所有成績 各次考試所有成績 各次考試單科成績 |  |  |  |  |  |  |  |  |
| 詢                            | 學年度學期      考試名稱                 |  |  |  |  |  |  |  |  |
| 應補修清單-異動生                    | 請選擇學年度學 ▼ 請選擇考試名稱 ▼ Q 查詢 ★ 清除   |  |  |  |  |  |  |  |  |

## 4. 學年度學期選「113 學年度 上學期」

| 於可國立基隆高中智慧校園平台(雲)            |             |             |                                                                                                    |              |        |                |  |  |  |
|------------------------------|-------------|-------------|----------------------------------------------------------------------------------------------------|--------------|--------|----------------|--|--|--|
| ▲首頁                          |             |             |                                                                                                    |              |        |                |  |  |  |
| ★ / 學生資料作業 / 學生資料查詢 / 學生基本資料 |             |             |                                                                                                    |              |        |                |  |  |  |
| 學生資料作業 《                     | 成績查詢        |             |                                                                                                    |              |        |                |  |  |  |
| 學生資料查詢                       | 应           | 至號:         |                                                                                                    |              |        |                |  |  |  |
| 學生資料查詢                       |             |             |                                                                                                    |              |        |                |  |  |  |
| 補考科目查詢                       | 學生基本資料      | 缺曠統計        | 德育獎懲                                                                                               | 異動紀錄         | 成績查詢   | 輔導資料           |  |  |  |
| 各學期不及格科目查                    | 歷年成績 單      | 欠考試所有成績     | <b>人</b><br>人<br>人<br>人<br>人<br>人<br>人<br>人<br>人<br>人<br>人<br>人<br>人<br>人<br>人<br>人<br>人<br>人<br>人 | <b>式所有成績</b> | 各次考試單科 | 成績             |  |  |  |
|                              | 單次考試所有成績查詢關 | 帛放時間:2024/C | 08/30~2030/07/3                                                                                    | 31           |        |                |  |  |  |
| 應補修清單-異動生                    | 學年度學期       | 考試名         | 名稱                                                                                                 | _            | _      |                |  |  |  |
| ■ 共心                         | 113學年度上學    | ▼ 請選        | 擇考試名稱                                                                                              | •            | C      | <b>査詢</b> × 清除 |  |  |  |

## 5. 考試名稱選「期中考1」,接著點選「查詢」

| <b> 院</b> 可國 立基隆高中 智慧校園平台(雲) |                                      |  |  |  |  |  |  |  |
|------------------------------|--------------------------------------|--|--|--|--|--|--|--|
| ☆首頁                          |                                      |  |  |  |  |  |  |  |
| ☆ / 學生資料作業 / 學生資料查詢 / 學生基本資料 |                                      |  |  |  |  |  |  |  |
| 學生資料作業                       | 成績查詢                                 |  |  |  |  |  |  |  |
| 員學生資料查詢                      | 座號:                                  |  |  |  |  |  |  |  |
| 學生資料查詢                       |                                      |  |  |  |  |  |  |  |
| 補考科目查詢                       | 學生基本資料 缺曠統計 德育獎懲 異動紀錄 成績查詢 輔導資料      |  |  |  |  |  |  |  |
| 各學期不及格科目查                    | 歷年成績 單次考試所有成績 各次考試所有成績 各次考試單科成績      |  |  |  |  |  |  |  |
| 詢                            | 單次考試所有成績查詢開放時間:2024/08/30~2030/07/31 |  |  |  |  |  |  |  |
| 應補修清單-異動生                    | 學年度學期      考試名稱                      |  |  |  |  |  |  |  |
| 員其他                          | 113學年度上學 ▼ 期中考1 ▼ Q 査詢 ★ 清除          |  |  |  |  |  |  |  |

## 6. 確認「科目」及「成績」

| 於可國立基                                                                                                    | <b>隆高中</b> 智慧校園平台(雲)                                           |                   |                          | ▲→ ●→ ● ● </th |
|----------------------------------------------------------------------------------------------------|----------------------------------------------------------------|-------------------|--------------------------|----------------------------------------------------------------------------------------------------|
| 《首頁                                                                                                    |                                                                |                   |                          |                                                                                                    |
| 分 / 學生資料作業 / 學                                                                                                    | 生資料畫詞 / 學生基本資料                                                 |                   |                          |                                                                                                    |
| 學生資料作業                                                                                                    | <ul><li>成績查詢</li></ul>                                         |                   |                          |                                                                                                    |
| 員學生資料查詢                                                                                                    | 座號:                                                            |                   |                          |                                                                                                    |
| 學生資料查詢                                                                                                    |                                                                |                   |                          |                                                                                                    |
| 補考科目查詢                                                                                                    | 學生基本資料 缺曠統計 德育獎懲 異動紀錄                                          | 成績查詢 輔導資料         |                          |                                                                                                    |
| 各學期不及格科目查詢                                                                                                    | 歷年成績 單次考試所有成績 各次考試所有成績 各                                       | 次考試單科成績           |                          |                                                                                                    |
| 應補修清單-異動生                                                                                                    | III 灾考試所有成績查詢開放時間:2024/08/30~2030/07/31                        |                   |                          |                                                                                                    |
| 員其他                                                                                                    | 學年度學期 考試名稱                                                     |                   |                          |                                                                                                    |
| 檔案下載                                                                                                    | 113學年度上學 ▼ 期中考1 ▼                                              |                   | Q.直約 × 清除                |                                                                                                    |
|                                                                                                    |                                                                | 平均,               | ③ 資料取得時間:2024/10/1617:01 |                                                                                                    |
|                                                                                                    | 88                                                             | 成绩                | 斑銀平均                     |                                                                                                    |
|                                                                                                    | 107 地理                                                         | 100.00            | 85.36                    |                                                                                                    |
|                                                                                                    | 113 <sup>20 次 科学</sup><br>138 數學A                              | 93.00             | 85.40                    |                                                                                                    |
|                                                                                                    | 142 選修物理-力學一<br>143 運修化學-物質與能量                                 | 100.00            | 79.60                    |                                                                                                    |
|                                                                                                    | 633 医語文                                                        | 91.00             | 65.68                    |                                                                                                    |
|                                                                                                    | 634 英語文                                                        | 95.00             | 70.80                    |                                                                                                    |
|                                                                                                    | <ul> <li>飲查詞【重得累計學分】統計來源,學籍表需選印"修課學期",</li> <li>以上計</li> </ul> | 資訊非即時查詢,請以學校記錄為準· |                          |                                                                                                    |
| ※請<br>☆                                                                                                    | 同學上網確認成績                                                       | 是否有誤,             | · 教務處                    | 19. A                                                                                                    |
| びい しんしょう ガン しょうしょう しんしょう しんしょう しんしょう しんしょう しんしょう アイト・ション しんしょう しんしょう しんしょ しんしょ |                                                                | ,別唯祕元畢,           | Onal Kaaluna Sautol      |                                                                                                    |
| 有                                                                                                    | 問題請洽教務處註目                                                      | 冊組。               | 113年10月                  | 17 🗄                                                                                                    |